①マイページを開き、「予約サイトを見る」をクリックする。

| <b>1 ■ MEMBER</b> 江東区総部 | 育課   |            |                    | 🐣 🖕 114     | 5 大部 さん ● 予約サイトを見る                                                                       |
|-------------------------|------|------------|--------------------|-------------|------------------------------------------------------------------------------------------|
| お問い合わせ履歴                |      |            |                    |             |                                                                                          |
| 予約履歴一覧                  |      |            |                    |             | クリック                                                                                     |
| 予定 キャンセル 完了             |      | 0          | 現地決済 🖻 事前決済 🗊 銀行振込 | 山月額プラン 国回数券 | 🕺 江東区                                                                                    |
| フリーワード検索                | 予約日  | □ ~ 予約日    | <b>御</b> 枝素        |             | ビジネスサポートサー<br>ビス                                                                         |
| 予約日時                    | サービス | 승왕         | 状況                 |             | 中小企業に役立つビジネスサポ                                                                           |
|                         | 簽当   | データがありません。 |                    |             | <ul> <li>トニュース(メールマカジン)の配信をしています。また</li> <li>江東区経済課の開催する各種セミナー等の予約をすることができます。</li> </ul> |
|                         |      |            |                    |             | 0336472332 (お問合せ番号)                                                                      |
|                         |      |            |                    |             | 東京都 江東区 東端4-11-28<br>https://www.city.koto.lg.jp/sangy<br>oshigoto/index.html            |
|                         |      |            |                    |             |                                                                                          |

②申し込みをするセミナーの項目をクリックすると、下にセミナー名が表示 されますので、「予約する」をクリックする。

| ジェ東区<br>ビジネスサポートサービ<br>ス |                             | 「新田」                        |
|--------------------------|-----------------------------|-----------------------------|
| 本-ム                      | ○ 経営戦略支援セミナー                | 「詳細」                        |
| About Us<br>お知らせ一覧       | ○補助金・助成金説明会                 | 祥祖                          |
| お問い合わせ<br>利用規約           | ○ 江東区創業塾 (特定創業支援等事業)        | 「「「「」」                      |
|                          | [3/16] シニア・定年者の方刊け『ス<br>ほぼし | 門 新業支援セミナー』<br>クリック<br>予約する |

③詳細を確認のうえ、日程選択のカレンダーに表示されている日付をクリックする。

|                                                                                                    | シニア・正日                                                                                                    |                                                                                                    |                                         |                                                                                                    |                                           |                                           |                              |
|----------------------------------------------------------------------------------------------------|----------------------------------------------------------------------------------------------------|----------------------------------------------------------------------------------------------------|-----------------------------------------|----------------------------------------------------------------------------------------------------|-------------------------------------------|-------------------------------------------|------------------------------|
| 抽選制                                                                                                    |                                                                                                    |                                                                                                    |                                         |                                                                                                    |                                           |                                           |                              |
| 「定年後                                                                                                    | も経験や技術を                                                                                                    | 活かして仕事がした                                                                                                  | い」「シニア世                                 | t代で自ら事業をや                                                                                                    | ってみたい」                                    |                                           |                              |
| 200000                                                                                                    |                                                                                                    | 来又级ビニノ <sup></sup> でほ                                                                                      | unne ∪ ac 9 s                           |                                                                                                    |                                           |                                           |                              |
| シニア・<br>創業に必<br>シニア・                                                                                                    | 定年創業の特徴<br>要な知識や考え<br>定年者の方でな                                                                                                    | や進め方、どのよう<br>方を学習できる入門<br>くても、本セミナー                                                                        | うにお客様を獲得<br>別的な講座です。<br>-内容にご興味が        | 事するか、お金のや<br>がある方であれば参                                                                                                    | りくりの仕方など<br>加可能です。                        | 200<br>200                                |                              |
| シニア・                                                                                                    | 定年者の方だか                                                                                                    | らこそで <mark>きる</mark> 創業を                                                                                   | E、基礎から学び                                | たいという方は、                                                                                                    | ぜひご参加くださ                                  | EUNI I                                    |                              |
| 日程                                                                                                    | :令和6年3月                                                                                                    | 16日(土)13:                                                                                                  | 30~16:3                                 | 0                                                                                                    |                                           |                                           |                              |
| 申込対象                                                                                                    | <ul> <li>: 区内在住・在<br/>※シニア・定:</li> </ul>                                                                                                    | 動で、シニア・定年<br>年者の方でなくても                                                                                     | E者での創業を考<br>5、本セミナー内                    | きえている方 20人<br>9容にご興味がある                                                                                                    | 方であれば参加可                                  | 能です。                                      |                              |
| nt so                                                                                                    | ※既に創業され<br>※既に創業され                                                                                                    | れている方は対象外                                                                                                  | トとなります。                                 | で様を確得するか                                                                                                    | - ************************************    | の仕ちたど                                     |                              |
| 合 場                                                                                                    | <ul> <li>・ ンニア・ 定年)</li> <li>: 江東区産業会)</li> </ul>                                                                                                    | ຄ未の付風で進めた<br>館(東陽4-5-18) 2                                                                                 | 隋第1会議室                                  | 2台体で獲得 9 る刀                                                                                                    | 、の面のつり繰り                                  | WITN'SC                                   |                              |
| 講師 師参加費                                                                                                    | i:江東 二郎(中<br>:無料                                                                                                    | 小企業診断士)                                                                                                    |                                         |                                                                                                    |                                           |                                           |                              |
| シパ県<br>持ち物                                                                                                    | · 赤いて<br>: 筆記用具、配:                                                                                                    | 布資料を入れる袋                                                                                                   | 이곳 사井숙/콜#                               | ※問むブエロ ノギョ                                                                                                    |                                           |                                           |                              |
| 止息手垻                                                                                                    | 1. 肚里場・駐輛                                                                                                    | 物はこさいませんの                                                                                                  | ワモ、公共父連税                                | 歳戌をこ利用くだる                                                                                                    | 2010                                      |                                           |                              |
| 日程一覧                                                                                                    |                                                                                                    |                                                                                                    |                                         |                                                                                                    |                                           |                                           | 3                            |
| <b>油選に関う</b><br>申し込み∮                                                                                                    | する注意事項<br>多数の場合は、計                                                                                                    | 由選となります。                                                                                                   |                                         |                                                                                                    |                                           |                                           | 6                            |
| <b>歯選に関</b> う<br>申し込み9                                                                                                    | する注意事項<br>多数の場合は、非                                                                                                    | 曲選となります。<br>■                                                                                              |                                         |                                                                                                    |                                           |                                           | 0                            |
| 曲選に関う                                                                                                    | する注意事項<br>多数の場合は、封                                                                                                    | 曲選となります。<br><b>尺</b><br>■を複数選択すること                                                                         | で一度に複数日付                                | j・時間を予約できま                                                                                                    | इ. क्र                                    |                                           | 6                            |
| <b>抽選に関</b> う<br>申し込み3                                                                                                    | する注意事項<br>多数の場合は、封<br>一部日程選打<br>※日付枠、時間格<br>・                                                                                                    | 曲道となります。<br><b>尺</b><br>を複数選択すること                                                                          | で一度に複数日付                                | j・時間を予約できま<br>2024年3月                                                                                                    | दर,                                       |                                           | € ■                          |
| 曲選に関<br>申し込み3                                                                                                    | する注意事項<br>多数の場合は、<br>多数の場合は、<br>日程選邦<br>※日付枠、時間格<br>日<br>日<br>日<br>日<br>日<br>日<br>日<br>日<br>日<br>日<br>日                                                                                                    | 曲選となります。<br><b>尺</b><br>応複数選択すること<br>月                                                                     | で一度に複数日付<br><b>火</b>                    | t・時間を予約できま<br><b>2024年3月</b><br>水                                                                                                    | इ<br><b>*</b>                             | 金                                         |                              |
| 曲選に関<br>申し込み4<br>(                                                                                                    | <ul> <li>する注意事項</li> <li>多数の場合は、封</li> <li>一</li> <li>一</li> <li>日程選邦</li> <li>※日付枠、時間枠</li> <li></li> <li></li> <li>日</li> </ul>                                                                                                | 曲選となります。<br><b>ℝ</b><br>■を複数選択すること<br>月                                                                    | で一度に複数日付<br><b>火</b>                    | ナ・時間を予約できま<br><b>2024年3月</b><br>水                                                                                                    | <sup>दर्</sup> ,<br><b>क्र</b>            | <u>金</u>                                  |                              |
| 曲選に関<br>申し込み∰<br>(                                                                                                    | する注意事項<br>多数の場合は、<br>ま<br>●<br>日<br>日<br>程選邦<br>※日付枠、時間格<br>●<br>日                                                                                                    | <ul> <li>曲道となります。</li> <li>R</li> <li>を複数選択すること</li> <li>月</li> </ul>                                      | で一度に複数日付<br><u>火</u>                    | t・時間を予約できま<br>2024年3月<br>水                                                                                                    | रु <b>क</b> .<br><u>क</u>                 | <u>م</u>                                  | €<br>±<br>1 J \\y\ ∕7        |
| 曲選に関<br>申し込み<br>(                                                                                                    | する注意事項<br>多数の場合は、計<br>●<br>●<br>●<br>日<br>目<br>目<br>目<br>目<br>日<br>日<br>程選打<br>●<br>●<br>日<br>日<br>程選打<br>●<br>●<br>日<br>日<br>程選打<br>●<br>●<br>●<br>●<br>●<br>●<br>●<br>●<br>●<br>●<br>●<br>●<br>●<br>●<br>●<br>●<br>●<br>●<br>● | <ul> <li>曲道となります。</li> <li>R</li> <li>砂を複数選択すること</li> <li>月</li> </ul>                                     | で一度に複数日付<br><u>火</u>                    | j・時間を予約できま<br>2024年3月<br>水                                                                                                    | τ <del>α</del> .<br><b>π</b>              | 金<br>1<br>1<br>1<br>1                     |                              |
| 曲選に関<br>申し込み3<br>(                                                                                                    | する注意事項<br>多数の場合は、計<br>●<br>●<br>●<br>日<br>■<br>■<br>■<br>■<br>■<br>■<br>■<br>■<br>■<br>■<br>■<br>■<br>■<br>■<br>■<br>■                                                                                                    | <ul> <li>曲道となります。</li> <li>R</li> <li>Pを複数選択すること</li> <li>月</li> </ul>                                     | で一度に複数日付<br>火<br>12                     | t・時間を予約できま<br><b>2024年3月</b><br>水                                                                                                    |                                           | 金<br>1<br>1<br>15                         | €<br>±<br>2<br>1<br>16       |
| 抽選に関<br>申し込み3<br>(<br>-                                                                                                    | する注意事項<br>多数の場合は、計<br>● 日程選邦<br>※日付枠、時間枠<br>● 日<br>日                                                                                                    | <ul> <li>曲道となります。</li> <li>R</li> <li>応復数選択すること</li> <li>月</li> <li>11</li> <li>18</li> </ul>              | で一度に複数日付<br>火<br>12<br>19               | t・時間を予約できま<br><b>2024年3月</b><br>水<br>6<br>13<br>20                                                                                                    | हरु.<br><u>क</u><br>7<br>14<br>21         | 金<br>1<br>1<br>15<br>15                   | €<br>±<br>10<br>10<br>16     |
| 補選に関<br>申し込み3<br>(                                                                                                    | する注意事項<br>多数の場合は、計<br>● 日程選択<br>※日付枠、時間枠<br>● 日                                                                                                    | <ul> <li>曲道となります。</li> <li>R</li> <li>Pを複数選択すること</li> <li>月</li> <li>11</li> <li>18</li> <li>94</li> </ul> | で一度に複数日付<br>火<br>12<br>19<br>55         | t・時間を予約できま<br>2024年3月<br>水<br>13<br>20                                                                                                    | .इ <b>र.</b><br><b>*</b><br>7<br>14<br>21 | 金<br>1<br>1<br>1<br>1<br>5<br>(<br>2<br>2 |                              |
| 曲選に関<br>申し込み4                                                                                                    | する注意事項<br>多数の場合は、計<br>● 日程選択<br>※日付枠、時間枠<br>● 日<br>日<br>17<br>24                                                                                                    | ei選となります。<br>R<br>やを複数選択すること<br>月<br>4<br>11<br>18<br>25                                                   | で一度に複数日付<br>火<br>12<br>19<br>26         | t・時間を予約できま<br>2024年3月<br>水<br>6<br>13<br>20<br>27                                                                                                    | تخ.<br><u>*</u><br>14<br>21<br>28         | 金<br>1<br>1<br>1<br>2<br>2<br>3           | €<br>±<br>2<br>1<br>16<br>30 |
| ● 遺伝 関う<br>● 目 し込み<br>● 目 し込み<br>● 目 つ し 込み<br>● 目 つ し 込み<br>● 目 つ し 込み<br>● 目 つ し 込み<br>● 目 つ し 込み<br>● 目 つ し 込み<br>● 目 つ 込み<br>● 目 し 込み<br>● 目 し 込み<br>● 目 し 込み<br>● 目 し 込み<br>● 目 し 込み<br>● 目 し 込み<br>● 目 し 込み<br>● 目 し 込み<br>● 目 し 込み<br>● 目 し 込み<br>● 目 つ 込み<br>● 目 つ し 込み<br>● 目 つ し 込み<br>● 目 つ し 込み<br>● 目 つ し 込み<br>● 目 つ し 込み<br>● 目 つ し 込み<br>● 目 つ し 込み<br>● 目 つ し 込み<br>● 目 つ し 込み<br>● 目 つ し 込み<br>● 目 つ し ひ つ り つ り つ り つ り つ り つ り つ り つ り つ り つ | する注意事項<br>多数の場合は、計<br>※日付枠、時間枠<br>●<br>日<br>3<br>10<br>17<br>24<br>長示されない                                                                                                    | el選となります。<br>R<br>Pを複数選択すること<br>月<br>4<br>11<br>18<br>25                                                   | で一度に複数日付<br>火<br>19<br>26<br>申しび        | J・時間を予約できま<br>2024年3月<br>水<br>6<br>13<br>20<br>27<br>込み受付期間が                                                                                             | ます。<br>水<br>7<br>14<br>21<br>28<br>小です。   | 金<br>1<br>1<br>1<br>22<br>29              |                              |
| i通道に関う<br>■し込み当<br>・<br>・<br>・<br>・<br>・<br>・<br>・<br>・<br>・<br>・<br>・<br>・<br>・                                                                                                    | する注意事項<br>多数の場合は、計<br>● 日程選邦<br>※日付枠、時間枠<br>● 日<br>3<br>10<br>17<br>24<br>長示されない                                                                                                    | eb選となります。<br>R<br>Peを複数選択すること<br>月<br>11<br>18<br>25<br>N場合 →                                              | で一度に複数日付<br>火<br>19<br>26<br>申しジ<br>132 | 1・時間を予約できま<br>2024年3月<br>水<br>13<br>13<br>20<br>27<br>27<br>20<br>20<br>27<br>20<br>20<br>20<br>20<br>20<br>20<br>20<br>20<br>20<br>20<br>20<br>20<br>20 | またた」の小+                                   |                                           |                              |

④カレンダーの下に時間が表示されたら、クリックする。

| $( \bullet )$                    |                    |   | 2024年3月 |   |   | ( ) |
|----------------------------------|--------------------|---|---------|---|---|-----|
| E ·                              | 月                  | 火 | 水       | 木 | 金 | ±   |
|                                  |                    |   |         |   |   |     |
|                                  |                    |   |         |   |   |     |
|                                  |                    |   |         |   |   | 16  |
|                                  |                    |   |         |   |   | 23  |
|                                  |                    |   |         |   |   |     |
| 13:30-10<br>② 江東区産業会<br>1会講室(東京都 | 5:30<br>癒2階第<br>)) |   |         |   |   |     |

## ⑤下にセミナー案内が表示されますので、「進める」をクリックする。

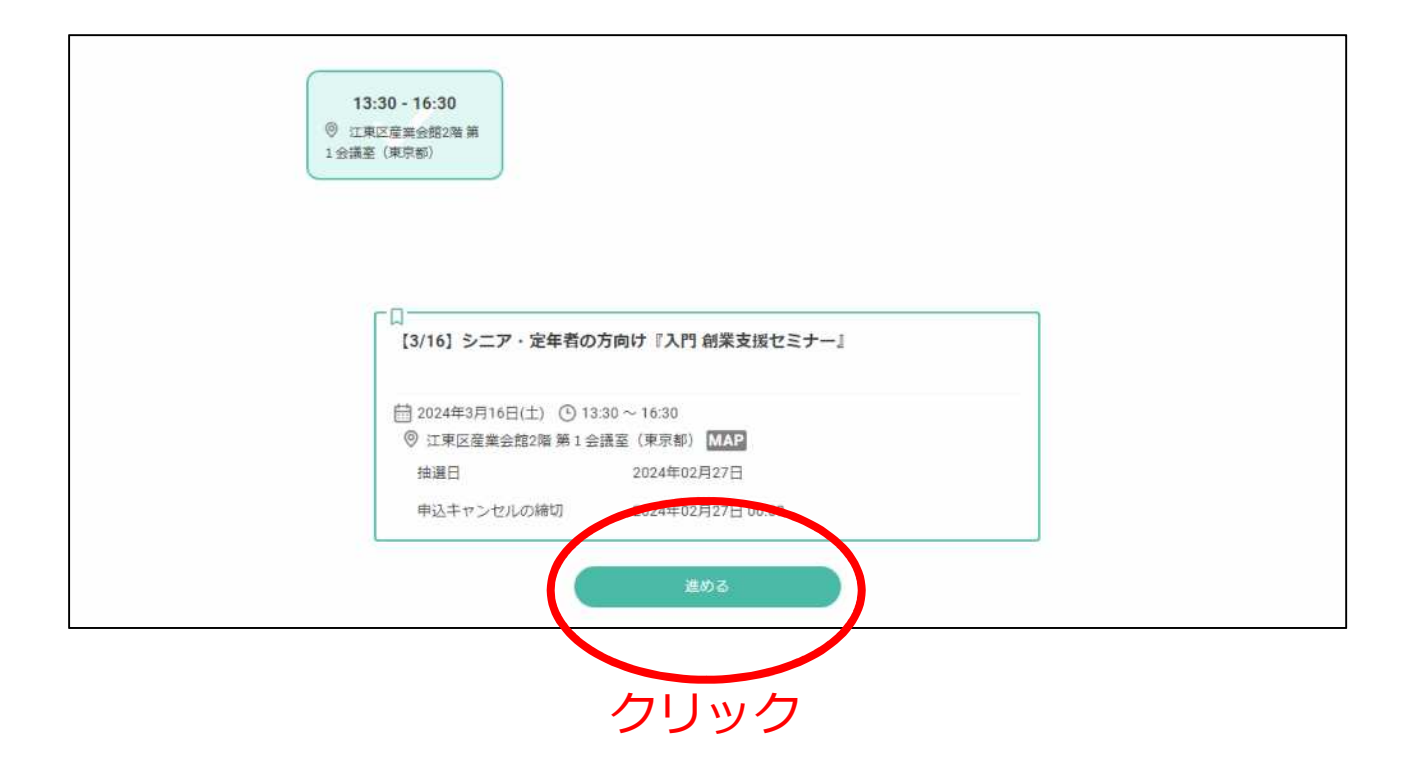

⑥アンケートに回答を入力し、「確認する」をクリックする。

|                    | 会員情報を変更したい方は、こ                                                              | ブロフィール編集より変更してください。                                                                                                    |
|--------------------|-----------------------------------------------------------------------------|----------------------------------------------------------------------------------------------------|
| ビンネスサポートサービ<br>ス   | 氏名                                                                          | 江東 太郎                                                                                                    |
| ホーム                | 氏名 (力ナ) *                                                                   | コウトウ タロウ                                                                                                    |
|                    | メールアドレス                                                                     | 12345678@koto.lg.jp                                                                                                    |
| About Us<br>お知らせ一覧 | <b>●沃本</b>                                                                  | 03-3647-2332                                                                                                    |
| お問い合わせ             | 会社、組織名                                                                      |                                                                                                    |
| 利用細約               | 就門 <b>久</b>                                                                 |                                                                                                    |
| 4.0403969-0        |                                                                             | ( h                                                                                                    |
|                    | 亲裡                                                                          | その他・                                                                                                    |
|                    | 現段階での状況を教えてくだ<br>さい。 ※既に創業されてい<br>る方は申込み対象外となりま<br>す。                       | <ul> <li>創業の具体的なアイデアはないが、興味がある</li> <li>創業の具体的なアイデアはあるが、検討中</li> <li>創業の具体的なアイデアがあり、準備中</li> </ul>                                |
|                    | 創業予定の業種・事業内容を<br>ご入力ください。※未定の場<br>合は「未定」とご入力くださ<br>い。 <sup>*</sup>          | 未定                                                                                                    |
|                    | あてはまるものを選んでくだ<br>さい。                                                        | 🔽 区内在住 📃 区内在勤                                                                                                    |
|                    | 「朝業支援セミナー」を何で<br>知りましたか? <sup>*</sup>                                       | <ul> <li>○ 区報 ホームページ</li> <li>○ LINE、Twitter、Facebook、スマートニュース</li> <li>&gt; ビジネスサポートニュース (メールマガジン)</li> <li>○ ロコミ その他</li> </ul> |
|                    | 年齢をお答えください。                                                                 | 40(%                                                                                                    |
|                    | 会員登録情報および申し込み<br>時に回答した内容は、創業支<br>援セミナーの運営のために利<br>用します。※抽選の当落には<br>影響しません。 | ● 了承しました                                                                                                    |
|                    | 連絡事項                                                                        | 連絡事項がございましたらご入力ください                                                                                                    |
|                    | 辰                                                                           | A<br>6 確認する                                                                                                    |

クリック

## ⑦入力内容・利用規約を確認のうえ、「利用規約に同意する」にチェックを 入れ、「完了する」をクリックする。

| ミナーの運営のために利用しま<br>す。※抽選の当落には影響し<br>ません。                                                     |
|---------------------------------------------------------------------------------------------|
| 連絡事項                                                                                        |
| <b>抽選に関する注意事項</b><br>申し込み多数の場合は、抽選となります。                                                    |
| 申込対象は以下を全て満たす方となりますのでご注意ください。<br>・区内在住または在動の方<br>・これから創業をする、創業を考えている方 ※既に創業されている方は対象外となります。 |
| チェック<br>を入れる                                                                                |
| クリック                                                                                        |

⑧申し込み完了です。登録したメールアドレス宛に完了メールが届きますの で確認してください。